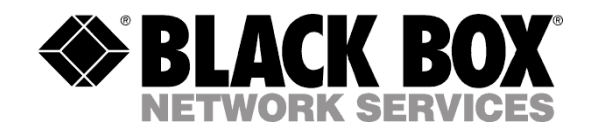

# probeManager User Guide

Version 1.14

# Table of contents

| probeN | lanager User Guide              | 1  |
|--------|---------------------------------|----|
| 1.     | What is probeManager?           | 3  |
| 2.     | Installation of probeManager    | 3  |
| 3.     | Creating or opening a workspace | 3  |
| 4.     | Settings                        | 5  |
| 5.     | Maintaining a Host list         | 5  |
| 6.     | Send configuration to Host      | 7  |
| 7.     | Get configuration from Host     | 7  |
| 8.     | Firmware update                 | 8  |
| 9.     | History                         | 10 |

#### 1. What is probeManager?

ProbeManager is a software utility that helps you centrally manage the ServSensor environmental monitoring appliances: configuration files and firmware updates.

### 2. Installation of probeManager

System requirements:

- PC or notebook with Pentium® 3 CPU or better, sufficient RAM to reliably run Windows 2000 Professional or newer Windows OS, Ethernet network adapter

Installation steps:

Run the "setup.exe" and follow the installation instructions on the screen.

#### 3. Creating or opening a workspace

a) First click on "File" and the "New Workspace"

| 🔍 probeManager                                                   |                          |         |
|------------------------------------------------------------------|--------------------------|---------|
| File Hosts Settings Help                                         |                          |         |
| New Workspace                                                    | Ctrl+N                   |         |
| Open workspace                                                   | Ctrl+O                   |         |
| Exit                                                             |                          |         |
| D:\Dokumente und Einstellungen\geor\Eigene Dateien\ProbeManager\ | workspace\Black Box.pm   |         |
|                                                                  | Selected Hosts           |         |
|                                                                  | Host Status Progress     | ,       |
|                                                                  | >>                       |         |
|                                                                  | Remove                   |         |
|                                                                  |                          |         |
|                                                                  | Remove All               |         |
|                                                                  | Show Log                 |         |
|                                                                  |                          |         |
|                                                                  |                          |         |
|                                                                  |                          |         |
|                                                                  |                          |         |
|                                                                  |                          |         |
|                                                                  | Get Now                  | >       |
|                                                                  | Select File or Directory |         |
|                                                                  | Send File                | Browse  |
|                                                                  | Restore Default Config   | uration |
|                                                                  | Cat la Disatan           |         |
|                                                                  |                          | Browse  |
|                                                                  |                          |         |

| Address Name Firmware Version | Description          | Configuration     | Firmware     | History    |                    |        |
|-------------------------------|----------------------|-------------------|--------------|------------|--------------------|--------|
|                               |                      | Select Opera      | ation        |            |                    |        |
|                               |                      | Send Cont         | iguration to | Host       |                    |        |
|                               |                      | Get Config        | juration fro | m Host     |                    |        |
|                               |                      | Selected Hos      | sts          |            |                    |        |
|                               |                      |                   | Host         | Status     | Progress           |        |
|                               | C                    |                   |              |            |                    |        |
|                               | Create new workspace | <u>(</u> C)       |              |            |                    |        |
|                               | Workspace Name B     | Black Box         |              |            |                    |        |
|                               | Workspace Directory  | or\Eigene Dateien | \ProbeMana   | iger       |                    |        |
|                               |                      |                   |              |            |                    |        |
|                               | Master Password      |                   |              |            |                    |        |
|                               | Retype Password      |                   |              |            |                    |        |
|                               |                      |                   |              |            |                    |        |
|                               |                      |                   | ok           | Cancel     |                    |        |
|                               |                      |                   |              |            |                    |        |
|                               |                      | Get Now           | <            |            | u)                 | >      |
|                               |                      | Select File or    | Directory    |            |                    |        |
|                               |                      | Send File         | 1            |            |                    | Browse |
|                               |                      |                   |              | uchora D-6 | ault Configuration |        |
|                               |                      |                   | L Re         | score per- | aure connyuration  |        |
|                               |                      |                   | 1            |            |                    |        |

**b)** You will now get a small pop-up enabling you to created the wanted Workspace, like below.

**c)** You can open an existing Workspace by clicking "File" and "Use existing Workspace" selecting a previously created workspace. When opening an existing workspace you will be asked to provide the password you set for your Workspace.

#### 4. Settings

Before you start using the application you may want to configure under "Settings" the e-mail configuration which enables you to later easily send the log file to the technical support for review. Set the "default Mail from" and SMTP server to use.

|                                                               | Name                                                          | Firmware Version                 | Description                                                                                                    | Configuration                                                                                                    | Firmware                                                   | History        | 1               |          |        |
|---------------------------------------------------------------|---------------------------------------------------------------|----------------------------------|----------------------------------------------------------------------------------------------------|----------------------------------------------------------------------------------------------------|------------------------------------------------------------|----------------|-----------------|----------|--------|
| 2.1.1.157<br>2.1.1.178<br>2.1.1.187<br>2.1.1.187<br>2.1.1.186 | Valle<br>SSC-20<br>Sys Name<br>ServSensor V4P<br>ServSensor C | Email S<br>Default S<br>SMTP Ser | servisensor Contri<br>Servisensor JR. v<br>securityProbe SEC<br>Servisensor Came<br>erver Setting<br>tall From<br>ver | Select Operal Select Operal Select Operal Selected Hose Selected Hose Se | ion<br>iguration to<br>uration fror<br>ts<br>Host<br>192.1 | Host<br>n Host | Status<br>Ready | Progress |        |
|                                                               |                                                               |                                  | Save                                                                                                    | Cance                                                                                                    |                                                            |                |                 |          |        |
|                                                               |                                                               |                                  |                                                                                                    | Select File or<br>Send File                                                                                                    | Directory                                                  | ctore De       | fault Coofigur  | ation    | Browse |

### 5. Maintaining a Host list

a) Click on the tab "Hosts" and click "Add Host"

| to moses socarigs more |                                    |                                          |                          |                 |
|------------------------|------------------------------------|------------------------------------------|--------------------------|-----------------|
| PAddress Name          | Firmware Version Description       | Configuration Firm<br>Select Operation - | ware History             |                 |
|                        | Add Hosts                          |                                          |                          |                 |
|                        | Give the IP addr<br>hosts you want | ess and the password o<br>to add.        | of the                   |                 |
|                        | Host IP                            | Password                                 | atus                     | Progress        |
|                        | 192.168.0.100                      |                                          | Add                      |                 |
|                        | Status: Ready                      |                                          |                          |                 |
|                        |                                    |                                          |                          |                 |
|                        |                                    |                                          |                          |                 |
|                        |                                    |                                          |                          |                 |
|                        |                                    |                                          |                          |                 |
|                        |                                    |                                          |                          |                 |
|                        |                                    |                                          |                          |                 |
|                        |                                    |                                          | <u> </u>                 |                 |
|                        |                                    | Ok                                       | Cancel                   |                 |
|                        |                                    |                                          |                          | Browse          |
|                        |                                    |                                          | Restore Default Configur | ation           |
|                        |                                    | 5 II 5 II                                |                          | Aconfiguration) |

| le Hosts                                                                                | Settings Help                                        |                                                 |                                                                              |               |                                                  |                        |                |                 |        |
|-----------------------------------------------------------------------------------------|------------------------------------------------------|-------------------------------------------------|------------------------------------------------------------------------------|---------------|--------------------------------------------------|------------------------|----------------|-----------------|--------|
| P Address                                                                               | Name                                                 | Firmware Version                                | Description                                                                  | Configuration | Firmware                                         | History                | ]              |                 |        |
| 92.1.1.13 Soc-20<br>92.1.1.18 Sys Name<br>92.1.1.18 ServSensor<br>92.1.1.186 ServSensor | SSC-20<br>Sys Name<br>ServSensor V4P<br>ServSensor C | sp8390<br>sp2390<br>SEC-PXAV384p<br>CP-MXLV384n | ServSensor Conta<br>ServSensor JR, v<br>securityProbe SE(<br>ServSensor Came | Select Opera  | tion<br>iguration t<br>iuration fro<br>ts<br>Hos | o Host<br>om Host<br>t | Status         | Progress        |        |
|                                                                                         |                                                      |                                                 |                                                                              |               | 192.                                             | 1.1.186                | Ready          |                 |        |
|                                                                                         |                                                      |                                                 |                                                                              | Remove        |                                                  |                        |                |                 |        |
|                                                                                         |                                                      |                                                 |                                                                              | Send Now      | Directory                                        |                        |                |                 |        |
|                                                                                         |                                                      |                                                 |                                                                              | Send File     | R                                                | estore De              | ault Configura | L               | Browse |
|                                                                                         |                                                      |                                                 |                                                                              | Get to Direct | ory gene                                         | e Dateien'             | (ProbeManager) | (configuration) | Browse |

You can repeat this step for additional units to create a list of units to manage.

If the password of a unit has been changed through the unit's web interface and it does not match the password known to the probeManager, you can set the password to match the units password by right clicking on the unit in the host list.

**f)** Selecting "Configure Host" will bring you the web interface of the selected unit enabling you to carry out additional configurations.

| ile Hosts | Settings Help |                                                                                                    |                                                                           |                                                                                                    |                                                                                                    |                           |                 |          |        |
|-----------|---------------|----------------------------------------------------------------------------------------------------|---------------------------------------------------------------------------|----------------------------------------------------------------------------------------------------|----------------------------------------------------------------------------------------------------|---------------------------|-----------------|----------|--------|
|           | Setungs Heip  | Firmware Version<br>sp2390<br>sp2390<br>C<br>Add Hosts<br>Remove Host<br>Set Passworc<br>Configure Ho | Description<br>ServSensor Cant.<br>ServSensor R. v<br>Mrobe<br>(s)<br>Ist | Configuration<br>Select Operation<br>Selected Host<br>Selected Host<br>Remove All<br>Show Log<br>Send Now<br>Select File or<br>Send File | Firmware Firmware Fir | History<br>Host<br>.1.186 | Status<br>Ready | Progress | Browse |
|           |               |                                                                                                    |                                                                           |                                                                                                    |                                                                                                    |                           |                 |          |        |

#### 6. Send configuration to Host

**a)** From the main list of hosts you can select the ones you want to configure remotely by sending a configuration file.

| Carlander Black Bo                                       | x - probeMana<br>Settings Help                       | iger                                            |                                                                              |                |                                     |                |                   |                |        |
|----------------------------------------------------------|------------------------------------------------------|-------------------------------------------------|------------------------------------------------------------------------------|----------------|-------------------------------------|----------------|-------------------|----------------|--------|
| IP Address                                               | Name                                                 | Firmware Version                                | Description                                                                  | Configuration  | Firmware                            | History        | )                 |                |        |
| 192.1.1.157<br>192.1.1.178<br>192.1.1.187<br>192.1.1.186 | S5C-20<br>Sys Name<br>ServSensor V4P<br>ServSensor C | sp8390<br>sp2390<br>SEC-PXAV384p<br>CP-MXLV384n | ServSensor Conta<br>ServSensor JR. v<br>securityProbe SE(<br>ServSensor Came | Select Operal  | tion<br>guration to<br>uration fror | Host<br>n Host |                   |                |        |
|                                                          |                                                      |                                                 |                                                                              |                | Host                                |                | Status            | Progress       |        |
|                                                          |                                                      |                                                 | Remove All Remove All Show Log Send Now                                      |                |                                     |                |                   |                |        |
|                                                          |                                                      |                                                 |                                                                              | Select File or | Directory                           |                |                   |                |        |
|                                                          |                                                      |                                                 |                                                                              | Send File      |                                     |                |                   |                | Browse |
|                                                          |                                                      |                                                 |                                                                              |                | Re                                  | store De       | efault Configurat | ion            |        |
|                                                          |                                                      |                                                 |                                                                              | Get to Direct  | ory gene                            | Dateien        | (ProbeManager\)   | configuration\ | Browse |
| Ready                                                    | -100                                                 |                                                 | <u> </u>                                                                     |                |                                     |                |                   |                |        |

**b)** After selecting the configuration file you want to send the unit you press the "Send Now" button. This will start the updating process.

c) After completion of the process you can view, download or e-mail the log file.

#### 7. Get configuration from Host

a) From the main list of hosts you can select the ones you want to download the configuration from.

| ile Hosts                                            | Settings Help                                        |                                                 |                                                                               |                                                                                                    |                                                            |                   |              |        |
|------------------------------------------------------|------------------------------------------------------|-------------------------------------------------|-------------------------------------------------------------------------------|----------------------------------------------------------------------------------------------------|------------------------------------------------------------|-------------------|--------------|--------|
| P Address                                            | Name                                                 | Firmware Version                                | Description                                                                   | Configuration F                                                                                                    | irmware History                                            | 7                 |              |        |
| 92.1.1.157<br>92.1.1.178<br>92.1.1.189<br>92.1.1.186 | SSC-20<br>Sys Name<br>ServSensor V4P<br>ServSensor C | sp8390<br>sp2390<br>SEC-PXAV384p<br>CP-HXLV384n | ServSensor Contr.<br>ServSensor JR, v<br>securityProbe SEt<br>ServSensor Came | <ul> <li>Select Operation</li> <li>Send Configuret</li> <li>Selected Hosts</li> <li>Remove</li> <li>Remove All</li> <li>Show Log</li> <li>Get Now</li> </ul> | uration to Host<br>attorn from Host<br>Host<br>192.1.1.186 | Status<br>Ready   | Progress     |        |
|                                                      |                                                      |                                                 |                                                                               | Select File or D                                                                                                    | irectory                                                   |                   |              |        |
|                                                      |                                                      |                                                 |                                                                               | Send File                                                                                                    |                                                            |                   |              | Browse |
|                                                      |                                                      |                                                 |                                                                               |                                                                                                    | Restore D                                                  | efault Configurat | ion          |        |
|                                                      |                                                      |                                                 |                                                                               | Get to Director                                                                                                    | v Jene Dateien                                             | ProbeManagerig    | onfiguration | Browce |
|                                                      |                                                      |                                                 |                                                                               |                                                                                                    | y 9                                                        | h                 |              | DIOWSC |

b) After selecting the configuration file you want to send the unit you press the "Get Now" button. This will start the updating process.

c) After completion of the process you can view, save or e-mail the log file.

#### 8. Firmware update

This option lets you easily update the firmware of a number of selected units using the same firmware file.

a) From the main list of hosts you can select the host you want to update with a new firmware.

| 🕰 Black Box - probeMana                                                                          | ger                                                            |                                                                              |                                                                                                    |
|--------------------------------------------------------------------------------------------------|----------------------------------------------------------------|------------------------------------------------------------------------------|----------------------------------------------------------------------------------------------------|
| File Hosts Settings Help                                                                         |                                                                |                                                                              |                                                                                                    |
| IP Address   Name                                                                                | Firmware Version                                               | Description                                                                  | Configuration Firmware History                                                                                 |
| 192.1.1.15 SSC-20<br>192.1.1.15 SyrName<br>192.1.1.18 ServSensor V4P<br>192.1.1.186 ServSensor C | sp8390<br>sp2390<br>SEC-PXAV384p<br>CP-4MLV384n<br>CP-4MLV384n | ServSensor Contu<br>ServSensor JR, v<br>securityProbe SEt<br>ServSensor Came | Selected Hosts Host Status Progress 192.1.1.187 Ready Remove All Show Log Send Now Cancel Firmware File Browse |

| 🕰 Black B   | ox - probeManager  |                                                          |          |
|-------------|--------------------|----------------------------------------------------------|----------|
| File Hosts  | Settings Help      |                                                          |          |
| IP Address  | Name Fi            | mware Version Description Configuration Firmware History |          |
| 192.1.1.157 | SSC-20 sp          | 3390 ServSensor Cont: Selected Hosts                     |          |
| 192.1.1.187 | ServSensor V4P SE  | C-PXAV384p securityProbe SEC Host Status                 | Progress |
| 192.1.1.186 | ServSensor C CF    | -MXLV384n ServSensor Came 102.1.1.187 Deade              |          |
|             | Select a firmw     | are file                                                 |          |
|             | <u>S</u> uchen in: | 🗁 firmware 🔽 🕥 🎓 📴 🖬 🗸                                   |          |
|             |                    | mene 120.384i bin                                        |          |
|             | Ì                  | a eme120-384k.bin                                        |          |
|             | Zuletzt            | EME124-384f.bin                                          |          |
|             | verwendete D       | 🔤 eme124-384k.bin                                        |          |
|             |                    | Carefiel 24-364p.bin                                     |          |
|             | Desktop            |                                                          |          |
|             |                    |                                                          |          |
|             |                    |                                                          |          |
|             | Figene Dataion     |                                                          |          |
|             | Ligene Dateien     |                                                          |          |
|             |                    |                                                          |          |
|             | <u> </u>           |                                                          |          |
|             | Arbeitsplatz       |                                                          |          |
|             |                    |                                                          | -        |
|             |                    | Dateiname: eme 124-364r.bin Ujtnen                       |          |
|             | Netzwerkumgeb      | Dateityp: securityProbe or cameraProbe firmware (*.bin)  |          |
|             |                    |                                                          |          |
| <           |                    |                                                          | Browse   |
| Ready       |                    |                                                          |          |

b) The click the "Browse" button and select the firmware file put ready for updating the units.

c) Then click the "Send Now" button to start the updating process.

| 🔍 Black Bo     | x - probeMana                  | ger                         |                                      |                                          |              |         |                         |               |        |  |
|----------------|--------------------------------|-----------------------------|--------------------------------------|------------------------------------------|--------------|---------|-------------------------|---------------|--------|--|
| File Hosts     | Settings Help                  |                             |                                      |                                          |              |         |                         |               |        |  |
| IP Address     | Name                           | Firmware Version            | Description                          | Configuration                            | Firmware     | Histor  | /                       |               |        |  |
| 192.1.1.157    | SSC-20<br>Sys Name             | sp8390<br>sp2390            | ServSensor Conta<br>ServSensor JR. v | Selected Host                            | :5           | o.      |                         |               |        |  |
| 192.1.1.187    | ServSensor V4P<br>ServSensor C | SEC-PXAV384p<br>CP-MXLV384n | securityProbe SEC                    | >><br>Remove All<br>Show Log<br>Send Now | Host<br>192. | 1.1.187 | Status<br>Go to Upgrade | Progress<br>- |        |  |
|                |                                |                             |                                      | Firmware File                            |              |         |                         |               |        |  |
| <              |                                |                             | >                                    | Loricigene D                             | atelen(Pro   |         | yer (i miware (eme 12   | 1-3041.0ID    | Browse |  |
| Operation in p | rogress                        |                             |                                      |                                          |              |         |                         |               |        |  |

d) The application will show you the progress of the firmware update.

| ile Hosts                                           | Settings Help                                        |                                                          |                                                                               |                                                                                                    |
|-----------------------------------------------------|------------------------------------------------------|----------------------------------------------------------|-------------------------------------------------------------------------------|----------------------------------------------------------------------------------------------------|
| P Address                                           | Name                                                 | Firmware Version                                         | Description                                                                   | Configuration Firmware History                                                                                                    |
| 92.1.1.157<br>92.1.1.78<br>92.1.1.187<br>92.1.1.186 | SSC-20<br>Sys Name<br>ServSensor V4P<br>ServSensor C | sp8390<br>sp2390<br>sp2390<br>CP-4M2U384p<br>CP-4M2U384n | ServSensor Contr.<br>ServSensor IR, v<br>SecurityProbe SEt<br>ServSensor Came | Selected Hosts         Host       Status       Progress         192.1.1.187       Installing Firmw       11 %         Remove       Remove All       Show Log         Show Log       Firmware File       Econcel         Firmware File       bor/Eigene Datalen\ProbeManager\firmware\eme124-384r.bin       Browse |
|                                                     |                                                      | 1                                                        | >                                                                             |                                                                                                    |

e) After completion of the process you can view, save or e-mail the log file.

# 9. History

The history tab will give you an overview of previous action carried out using this Workspace.

| File       Hosts       Settings       Help         IP Address       Name       Firmware Version       Description         192.1.1.167       S5C-20       sp8390       ServSensor Contol         192.1.1.187       ServSensor Contol       ServSensor Contol       ServSensor Contol         192.1.1.187       ServSensor Curve       ServSensor Cantol       ServSensor Cantol         192.1.1.186       ServSensor Curve       ServSensor Cantol       Send Configuration         V       ServSensor Curve       Send Firmware       Send Configuration         Date Time       Host Name       Action       Status         2008/09/17 10:53:15       192.1.1.187       Send Firmware       Success       en         2008/09/17 10:53:15       192.1.1.187       Send Firmware       Success       en         2008/09/17 11:43:59:00       192.1.1.187       Send Firmware       Success       en                                                                                                    |
|----------------------------------------------------------------------------------------------------|
| IP Address         Name         Firmware Version         Description         Configuration         Firmware         History           192.1.1.16         Ser-Sensor Cant,<br>Ser-Sensor Cant,<br>192.1.1.18         Ser-Sensor Cant,<br>Ser-Sensor Cant,<br>Ser-Sensor Cant,<br>192.1.1.18         Ser-Sensor Cant,<br>Ser-Sensor Cant,<br>Ser-Sensor Cant,<br>Ser-Sensor Cant,<br>Ser-Sensor Cant,<br>Send Firmware         Send Configuration         Image: Send Configuration         Image: Send Configuration           Date Time         Host Name         Action         Status         Firmware           Date Time         Host Name         Action         Status         Firmware           2008/17/11 15:59:03         192.1.1.187         Send Firmware         Success         en<br>2008/07/16 1332:02         192.1.1.187         Send Firmware         Success         en<br>2008/07/16 114:49:55         192.1.1.187         Send Firmware         Success         en<br>2008/07/16 114:49:55         192.1.1.187         Send Firmware         Success         en<br>2008/07/16 114:49:55         192.1.1.187         Send Firmware         Success         en<br>2008/07/16 114:49:55         192.1.1.187         Send Firmware         Success         en<br>2008/07/11 14:49:55         192.1.1.187         Send Firmware         Success         en<br>2008/07/11 14:49:55         192.1.1.187         Send Firmware         Success         en<br>2008/07/11 14:49:55         192.1.1.187         Send Firmware |
| 192.1.1.157     SSC-20     sp8390     ServSensor Cont.       192.1.1.187     ServSensor C     ServSensor Cant.       192.1.1.187     ServSensor C     CP-MXLV384n       ServSensor C     CP-MXLV384n       ServSensor C     CP-MXLV384n       ServSensor C     ServSensor Cant.       ServSensor C     ServSensor Cant.       ServSensor C     Serv                                                                                                    |
| 2008/06/17 15:56:43 192:1.1.187 Send Firmware Success se<br>2008/04/04 15:05:43 192:1.1.187 Send Firmware Success se                                                                                                    |
|                                                                                                    |
|                                                                                                    |